## Sign Up Manual for the Quiet Zone using Outlook or Outlook webmail

Reserving the quiet zone with use of Outlook and Outlook webmail goes a bit differently. This manual contains a short description of how to sign up in both ways.

## 1. RESERVE WITH OUTLOOK (use your VU account)

Go to your Agenda in Outlook ١.

| I.               | (             | Go            | to            | yc            | bui           | r A            | gen                      | da in                   | Outlook                          |        | and          | mak             | ke a r  | new ap           | point                      | nent b                              | y clickir          | ng on "N                            | ew Appo                       | ointment"                             |        |
|------------------|---------------|---------------|---------------|---------------|---------------|----------------|--------------------------|-------------------------|----------------------------------|--------|--------------|-----------------|---------|------------------|----------------------------|-------------------------------------|--------------------|-------------------------------------|-------------------------------|---------------------------------------|--------|
|                  |               |               |               |               |               |                |                          |                         |                                  | soz    | Team Sti     | uderen i        | met een | Functiebe        | perking - A                | genda - SOZ                         | Team Stude         | ren met een F                       | unctiebeperkin                | g - Outlook                           |        |
| File             |               | lom           | e             | Se            | nd /          | / Rec          | eive                     | Folde                   | r View                           | ADOBE  | PDF          | © Tell          | me wha  | it you wan       | t to do                    |                                     |                    |                                     |                               |                                       |        |
| New<br>Appointme | ent           | New           | lew<br>ting   | - lt          | New           |                | New S<br>Meet<br>ikype M | kype<br>ting<br>teeting | Today Next 7<br>Days<br>Go To 15 | Day    | Work<br>Week | Week<br>Arrange | Month   | Schedule<br>View | Open<br>Calendar<br>Manage | Calendar<br>• Groups •<br>Calendars | E-mail<br>Calendar | Share Pub<br>Calendar Onli<br>Share | G Calendar<br>ne - Permission | Search People<br>Address Book<br>Find |        |
|                  | DI            | febru<br>WO   | Jari J<br>DO  | 2019<br>VR    | ZA            | ۰<br>zo        | <                        | 4                       | <ul> <li>25 feb</li> </ul>       | oruari | - 1 m        | aart            | 2019    | ) v              | ashington                  | D.C                                 | Today<br>39* F     | ,<br>/37°F 🔿                        | Tomorrow<br>52*F/35*F         | zondag     44°F/35°F                  | Search |
| 28               | 29            | 30            | 31            | 1             | 2             | 3              |                          |                         | MAANDAG                          |        |              |                 | DINS    | DAG              |                            |                                     | WOENSD/            | \G                                  |                               | DONDERDAG                             |        |
| 4<br>11<br>18    | 5<br>12<br>19 | 6<br>13<br>20 | 7<br>14<br>21 | 8<br>15<br>22 | 9<br>16<br>23 | 10<br>17<br>24 |                          |                         | 25                               |        |              |                 | 26      |                  |                            |                                     | 27                 |                                     |                               | 28                                    |        |
| 25               | 26            | 27            | 28            |               |               |                |                          | 00                      |                                  |        |              |                 |         |                  |                            |                                     |                    |                                     |                               |                                       |        |
|                  |               | maa           | rt 2          | 019           |               |                |                          |                         |                                  |        |              |                 |         |                  |                            |                                     |                    |                                     |                               |                                       |        |
| MA               | DI            | wo            | DO            | VR<br>1       | ZA<br>2       | ZO<br>3        |                          | 01                      |                                  |        |              |                 |         |                  |                            |                                     |                    |                                     |                               |                                       |        |
| 4                | 5             | 6             | 7             | 8             | 9             | 10             |                          | 02                      |                                  |        |              |                 |         |                  |                            |                                     |                    |                                     |                               |                                       |        |
| 11               | 12            | 13            | 14            | 15            | 16            | 17             |                          |                         | 14-                              |        |              |                 |         |                  |                            |                                     |                    |                                     |                               |                                       |        |
| 18<br>25         | 19<br>26      | 20<br>27      | 21<br>28      | 22<br>29      | 23<br>30      | 24<br>31       |                          | 03                      | thent                            |        |              |                 |         |                  |                            |                                     |                    |                                     |                               |                                       |        |
| 1                | 2             | 3             | 4             | 5             | 6             | 7              |                          | 04                      | i o                              |        |              |                 |         |                  |                            |                                     |                    |                                     |                               |                                       |        |

Go to "Invite Attendees" and fill in your own name. Then, choose the day and time slot you would like to make Π. use of the quiet zone.

| - 🖬 🛸                |                                       |           |                   |                                   | Untitled - A                      | ppointment                      |                                                  |                  | a —                |             |   |
|----------------------|---------------------------------------|-----------|-------------------|-----------------------------------|-----------------------------------|---------------------------------|--------------------------------------------------|------------------|--------------------|-------------|---|
| File                 | Appointment                           | Inse      | rt Format Text Re | view ♀⊤o                          | ell me what you w                 | rant to do                      |                                                  |                  |                    |             |   |
| Save & Dele<br>Close | ete Copy to My<br>Calendar<br>Actions | ¤<br>♀, - | Appointment       | Skype<br>Meeting<br>Skype Meeting | Meeting<br>Notes<br>Meeting Notes | Invite<br>ttendees<br>Attendees | Show As: Busy<br>Reminder: 15 minutes<br>Options | ce Time<br>Zones | Categorize<br>Tags | 0<br>1<br>4 | ^ |
| Subject              | I                                     |           |                   |                                   |                                   |                                 |                                                  |                  |                    |             |   |
| Location             |                                       |           |                   |                                   |                                   |                                 |                                                  |                  |                    |             | - |
| Start time           | vr 1-3-2019                           |           | 16:30             | •                                 | All day event                     |                                 |                                                  |                  |                    |             |   |
| End time             | vr 1-3-2019                           |           | 17:00             | *                                 |                                   |                                 |                                                  |                  |                    |             |   |

|          | 710 1100                                                                 | ins yea cheese                                                         |                       |                  |                       |                                       |                                                                                                    |
|----------|--------------------------------------------------------------------------|------------------------------------------------------------------------|-----------------------|------------------|-----------------------|---------------------------------------|----------------------------------------------------------------------------------------------------|
|          | • ⇔ ۹                                                                    |                                                                        |                       |                  | Untitled - Meeting    |                                       | E ·                                                                                                |
| File     | Meeting                                                                  | Insert Format Tex                                                      | t Review              | 🛛 Tell me        | e what you want to do |                                       |                                                                                                    |
| Delete ( | Copy to My of Calendar                                                   | Appointment                                                            | tant Skype<br>Meeting | Meeting<br>Notes | Cancel Check Names    | Show As: Busy<br>Reminder: 15 minutes | Recurrence     Securrence     Securrence     Securrence     Securrence                             |
|          | Actions                                                                  | Show                                                                   | Skype                 | Meeting          | Attendees             | Options                               | Es.                                                                                                |
| Tyou I   | haven't sent this<br>To<br>Subject<br>Location<br>Start time<br>End time | s meeting invitation yet. SOZ Team Studeren me vr 1-3-2019 vr 1-3-2019 | t een Functiebepe     | rking<br>30      | All day event         | Root                                  | Room F<br>ma<br>ma di wo<br>25 26 27<br>4 5 6<br>11 12 13<br>18 19 20<br>25 26 27<br>1 2 3<br>Good |
|          |                                                                          |                                                                        |                       |                  |                       |                                       | Choose an av                                                                                       |

## III. At "Rooms" you choose either 'Quiet Zone WN M 154', or 'Quiet Zone HG 1A-68'.

IV. Finally, click on "Send" and the quiet zone has been reserved for you.

## 2. RESERVE WITH OUTLOOK WEBMAIL (you can open this via VUnet)

I. Go to "Calendar":

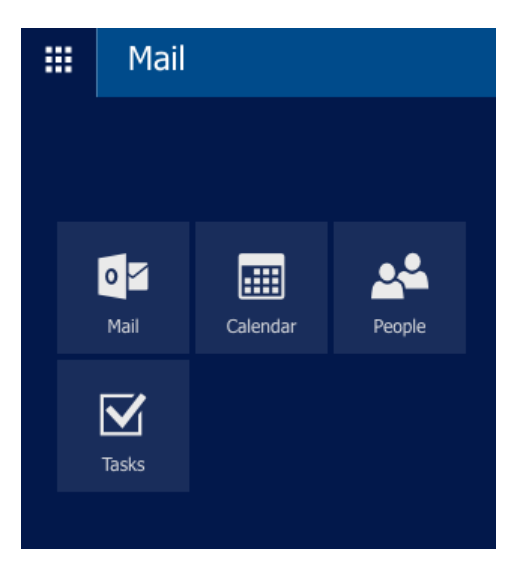

II. Then, create a new agenda item by clicking on "New".

|            | С                                   | aler | nda | r        |          | _      | _          |               |           |        |          |        |
|------------|-------------------------------------|------|-----|----------|----------|--------|------------|---------------|-----------|--------|----------|--------|
| 🔎 se       | Search Calendar                     |      |     |          |          | 🕀 New  | ∽) 🗄 Add o | alendar 🗸 🛛 😋 | Share 🖶 P | rint   |          |        |
| «<br>«     | <ul> <li>March 2019 &gt;</li> </ul> |      |     |          |          | < >    | March 201  | 9 ~           |           |        |          |        |
| <u>M</u> ] | W                                   | Ţ    | E   | <u>s</u> | <u>s</u> | Monday | Tuesday    | Wednesday     | Thursday  | Friday | Saturday | Sunday |
| 25 2       | 6 27                                | 28   | 1   | 2        | 3        | 25     | 26         | 27            | 28        | 1 Mar  | 2        | 3      |

III. Select at "People" the room you would like to reserve (either quiet room WN M-514, or quiet room HG 1A-68). Type in "rustruimte WN M-514" or "rustruimte HG 1A-64", choose the one you would like to reserve. Then, choose the day and time you would like to make use of the room.

|        | Calendar            |                                                  | ٨ | ۵ | ?   |
|--------|---------------------|--------------------------------------------------|---|---|-----|
| Q      | Search Calendar     | 🖬 Save 前 Discard 🜔 Attach Charm 🗸 Categorise 🖌 🖂 |   |   | 🗆 × |
| «<br>« | March 2019          | Details 📮 Feedback People 👸 Scheduling assistant |   |   |     |
| Μ      | IWIES               | Add a title for the event +                      |   |   |     |
|        | 26 27 28 <b>1 2</b> | Sauch Directory                                  |   |   |     |
| 4      | 5 6 7 8 9           | Add a location or a room                         |   |   |     |
| 11     | 12 13 14 15 16      | Start                                            |   |   |     |
|        | 19 20 21 22 23      | Wed 13/03/2019                                   |   |   |     |
| 25     | 26 27 28 29 30      | End                                              |   |   |     |
|        |                     | Wed 13/03/2019 🗐 11:30 -                         |   |   |     |

IV. Go to "Send" and the quiet room has been reserved for you.

|        | Calendar                                          |                                        |
|--------|---------------------------------------------------|----------------------------------------|
| P Se   | e: 📧 Send 前 Discard 🜔 Attach Charm 🗸 Categorise 🗸 |                                        |
| «<br>« | Details                                           | Feedback People 🖧 Scheduling assistant |
| M I    | Add a title for the event                         | +                                      |